# Generic IP System Setup Guide

# IP-7000TX/RX Systems with IP-CS7 Controller

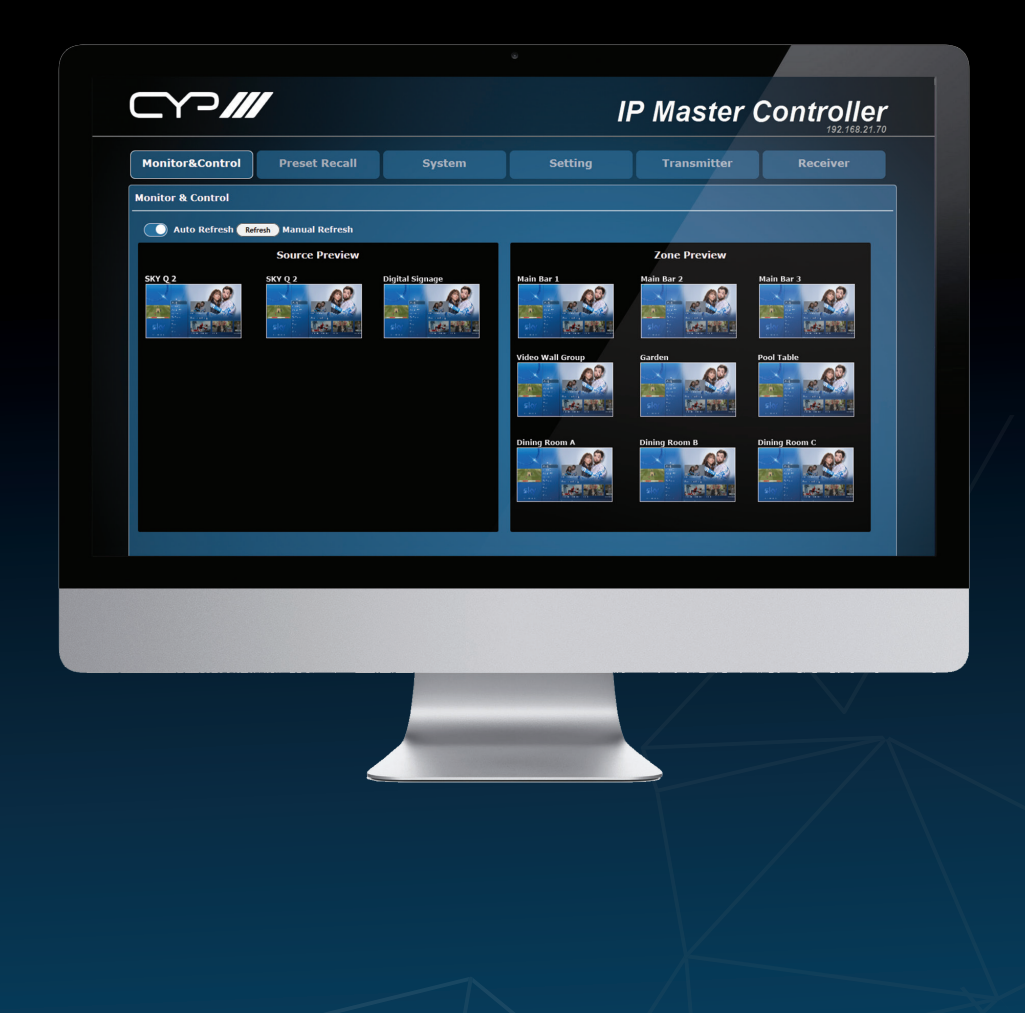

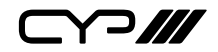

#### DISCLAIMERS

The information in this manual has been carefully checked and is believed to be accurate. CYP (UK) Ltd assumes no responsibility for any infringements of patents or other rights of third parties which may result from its use.

CYP (UK) Ltd assumes no responsibility for any inaccuracies that may be contained in this document. CYP (UK) Ltd also makes no commitment to update or to keep current the information contained in this document.

CYP (UK) Ltd reserves the right to make improvements to this document and/or product at any time and without notice.

#### COPYRIGHT NOTICE

No part of this document may be reproduced, transmitted, transcribed, stored in a retrieval system, or any of its part translated into any language or computer file, in any form or by any means—electronic, mechanical, magnetic, optical, chemical, manual, or otherwise—without express written permission and consent from CYP (UK) Ltd.

© Copyright 2011 by CYP (UK) Ltd.

All Rights Reserved.

Version 1.1 August 2011

### TRADEMARK ACKNOWLEDGMENTS

All products or service names mentioned in this document may be trademarks of the companies with which they are associated.

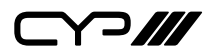

### SAFETY PRECAUTIONS

Please read all instructions before attempting to unpack, install or operate this equipment and before connecting the power supply.

Please keep the following in mind as you unpack and install this equipment:

- Always follow basic safety precautions to reduce the risk of fire, electrical shock and injury to persons.
- To prevent fire or shock hazard, do not expose the unit to rain, moisture or install this product near water.
- Never spill liquid of any kind on or into this product.
- Never push an object of any kind into this product through any openings or empty slots in the unit, as you may damage parts inside the unit.
- Do not attach the power supply cabling to building surfaces.
- Use only the supplied power supply unit (PSU). Do not use the PSU if it is damaged.
- Do not allow anything to rest on the power cabling or allow any weight to be placed upon it or any person walk on it.
- To protect the unit from overheating, do not block any vents or openings in the unit housing that provide ventilation and allow for sufficient space for air to circulate around the unit.

# **REVISION HISTORY**

| VERSION NO. | DATE       | SUMMARY OF CHANGE |
|-------------|------------|-------------------|
| v1.00       | 08/03/2018 | First release     |
|             |            |                   |

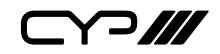

# CONTENTS

| 1. Introduction            | 6    |
|----------------------------|------|
| 2. Network switch Features | 6    |
| 3. Switch webGUI           | 7    |
| 4. Layer 3 mode            | 8    |
| 5. Jumbo Frames            | 9    |
| 6. Multicast               | . 10 |
| 7. IGMP Snooping           | . 11 |
| 8. Saving settings         | . 13 |

#### **1. INTRODUCTION**

The CYP IP product portfolio requires a managed network switch in order to build complex systems. This guide sets out how to configure a generic network switch based on a CISCO SG series network switch.

These basic principles can be applied to any managed switch.

## 2. NETWORK SWITCH FEATURES

To configure your switch you must enable the following features:

- Layer 3 mode: an advanced mode for IT switches which acts like a high-speed router without the WAN connectivity.
- Jumbo Frames: allows larger packets (bytes) of data to be transmitted through the switch.
- Multicast: IP multicast is a bandwidth-conserving technology that reduces traffic by simultaneously delivering a single stream of information to multiple receivers.
- IGMP Snooping: a communication (listening) method for network traffic.

# **3. SWITCH WEBGUI**

In this example we are using a Cisco network switch, read the supplied documentation for your switch to discover the base setting for accessing its webGUI, For the Cisco SG300 these are default setting are:

- IP address: 192.168.1.254
- Username: cisco
- Password: cisco

To ensure you can access the webGUI you may need to change your PC's IP address to the same range as the switch.

- 1. Open Network and Sharing Centre
- 2. Select your wired network Local Area Network
- 3. Select Properties
- 4. Select Internet Protocol Version 4 and hit Properties
- 5. Change the settings of: Use the following IP address
- 6. IP address = 192.168.1.??? Any final address should work. 192.168.1.101 for example.
- 7. Subnet Mask = 255.255.255.0
- 8. Default Gateway = 192.168.1.254
- 9. OK your setting and your ready to access the switch's webGUI

# 4. LAYER 3 MODE

Once you're logged in to the Cisco webGUI open the Administration tab and select System Settings.

This shows you the base setting of the switch. Within this page you now need to change the System Mode from L2 to L3 and hit Apply.

Applying this setting will completely reboot the switch and you will need to log back in once it reboots, which usually takes a couple of minutes.

| Getting Started   Status and Statistics                                                                                                    | System Settings                                                                                                    |
|----------------------------------------------------------------------------------------------------|----------------------------------------------------------------------------------------------------|
| Administration     Status Settings     Console Settings     Console Settings     User Accounts     Idle Session Timeout     Hime Settings     File Management     Reboot     Routing Resources     Disgnostica     Discovery - Bonjour     Discovery - Bonjour | System Description: SG300-28PP 28-Port Gigabit PDE+ Managed Switch System Location: (0/160 characters used) System Contact: (0/160 characters used) Host Name: Use Default User Defined (0/58 characters used, Default; switch599a7c) System Mode L2 L3 |
| <ul> <li>Discovery - CDP</li> <li>Ping</li> <li>Traceroute</li> </ul>                                                                                                    | Custom Banner Settings                                                                                                    |
| Port Management     Smartport     VLAN Management     Spanning Tree     MAC Address Tables                                                                                                    |                                                                                                    |
| Multicast     Multicast     IP Configuration     Security     Access Control                                                                                                    | (011000 characters usec) Preview Welcome Banner:                                                                                                    |
| Quality of Service     SNMP                                                                                                    | (0/1000 characters used)                                                                                                    |
| 4                                                                                                    | Apply Cancel                                                                                                    |

# 5. JUMBO FRAMES

Once you're logged back into the switch navigate to the Port Management tab and select Port Settings.

Now simply tick the Jumbo Frames Enable box and hit the Apply button.

| Getting Started   Status and Statistics                 | Port         | Settings                   |              |                       |                       |                         |                           |           |       |               |                |     |             |  |
|---------------------------------------------------------|--------------|----------------------------|--------------|-----------------------|-----------------------|-------------------------|---------------------------|-----------|-------|---------------|----------------|-----|-------------|--|
| Administration     Port Management     Port Settings    | Jun          | nbo Frames<br>nbo frames o | En configura | able<br>ition changes | will take effect afte | r saving the configurat | ion and rebooti           | ng the sw | itch. |               |                |     |             |  |
| Error Recovery Settings<br>Loopback Detection Setting   | Apply Cancel |                            |              |                       |                       |                         |                           |           |       |               |                |     |             |  |
| > UDLD                                                  | Por          | t Setting Tal              | le           |                       |                       |                         |                           |           |       |               |                |     |             |  |
| <ul> <li>PoE</li> <li>Green Ethernet</li> </ul>         |              | Entry No.                  | Port         | Description           | Port Type             | Operational Status      | Link Status<br>SNMP Traps | Time R    | State | Port<br>Speed | Duplex<br>Mode | LAG | Protection  |  |
| <ul> <li>Smartport</li> </ul>                           |              | 1                          | GE1          |                       | 1000M-Cooper          | Un                      | Enabled                   |           |       | 1000M         | Full           |     | Upprotected |  |
| VLAN Management                                         |              | 2                          | GE2          |                       | 1000M-Cooper          | Un                      | Enabled                   |           |       | 1000M         | Full           |     | Upprotected |  |
| Spanning Tree                                           |              | 3                          | GE3          |                       | 1000M-Copper          | Up                      | Enabled                   |           |       | 1000M         | Full           |     | Unprotected |  |
| MAC Address Tables                                      |              | 4                          | GE4          |                       | 1000M-Cooper          | Un                      | Enabled                   |           |       | 1000M         | Full           |     | Upprotected |  |
| Multicast                                               |              | 5                          | GES          |                       | 1000M-Cooper          | Un                      | Enabled                   |           |       | 1000M         | Full           |     | Upprotected |  |
| IP Configuration                                        |              |                            | GEA          |                       | 1000M-Cooper          | Down                    | Enabled                   |           |       |               |                |     | Unprotected |  |
| Security                                                |              | 7                          | GE7          |                       | 1000M-Cooper          | Down                    | Enabled                   |           |       |               |                |     | Unmotected  |  |
| Addess Control                                          |              | 8                          | GES          |                       | 1000M-Cooper          | Down                    | Enabled                   |           |       |               |                |     | Unprotected |  |
| <ul> <li>Country of Service</li> <li>Country</li> </ul> |              | 9                          | GE9          |                       | 1000M-Cooper          | Down                    | Enabled                   |           |       |               |                |     | Unprotected |  |
| - Sittin                                                |              | 10                         | GE10         |                       | 1000M-Cooper          | Down                    | Enabled                   |           |       |               |                |     | Unprotected |  |
|                                                         |              | 11                         | GE11         |                       | 1000M-Copper          | Down                    | Enabled                   |           |       |               |                |     | Unprotected |  |
|                                                         |              | 12                         | GE12         |                       | 1000M-Copper          | Up                      | Enabled                   |           |       | 100M          | Full           |     | Unprotected |  |
|                                                         |              | 13                         | GE13         |                       | 1000M-Copper          | Up                      | Enabled                   |           |       | 1000M         | Full           |     | Unprotected |  |
|                                                         |              | 14                         | GE14         |                       | 1000M-Copper          | Up                      | Enabled                   |           |       | 1000M         | Full           |     | Unprotected |  |
|                                                         |              | 15                         | GE15         |                       | 1000M-Copper          | Up                      | Enabled                   |           |       | 1000M         | Full           |     | Unprotected |  |
|                                                         |              | 16                         | GE16         |                       | 1000M-Copper          | Up                      | Enabled                   |           |       | 1000M         | Full           |     | Unprotected |  |
|                                                         |              | 17                         | GE17         |                       | 1000M-Copper          | Down                    | Enabled                   |           |       |               |                |     | Unprotected |  |
|                                                         |              | 18                         | GE18         |                       | 1000M-Copper          | Down                    | Enabled                   |           |       |               |                |     | Unprotected |  |
|                                                         |              | 19                         | GE19         |                       | 1000M-Copper          | Down                    | Enabled                   |           |       |               |                |     | Unprotected |  |
|                                                         |              | 20                         | GE20         |                       | 1000M-Copper          | Down                    | Enabled                   |           |       |               |                |     | Unprotected |  |
| <►                                                      | 0            | 21                         | GE21         |                       | 1000M-Copper          | Down                    | Enabled                   |           |       |               |                |     | Unprotected |  |

# 6. MULTICAST

| Getting Started                                               | Port                   | Settings                                                                                          |        |             |                                                                                                    |                    |             |        |       |       |        |     |             |  |  |
|---------------------------------------------------------------|------------------------|---------------------------------------------------------------------------------------------------|--------|-------------|----------------------------------------------------------------------------------------------------|--------------------|-------------|--------|-------|-------|--------|-----|-------------|--|--|
| <ul> <li>Status and Statistics</li> </ul>                     |                        |                                                                                                   |        |             |                                                                                                    |                    |             |        |       |       |        |     |             |  |  |
| <ul> <li>Administration</li> </ul>                            | Jumbo Frames: V Enable |                                                                                                   |        |             |                                                                                                    |                    |             |        |       |       |        |     |             |  |  |
| Port Management                                               |                        |                                                                                                   | -      |             | and the second second sec |                    |             |        |       |       |        |     |             |  |  |
| Port Settings                                                 | Jun                    | Jumbo mames configuration changes will take effect after saving the configuration and reposition. |        |             |                                                                                                    |                    |             |        |       |       |        |     |             |  |  |
| Loopback Detection Setting                                    | 2,                     | noly C                                                                                            | Cancel |             |                                                                                                    |                    |             |        |       |       |        |     |             |  |  |
| Link Aggregation                                              |                        |                                                                                                   |        |             |                                                                                                    |                    |             |        |       |       |        |     |             |  |  |
| + UDLD                                                        | Port Setting Table     |                                                                                                   |        |             |                                                                                                    |                    |             |        |       |       |        |     |             |  |  |
| ▶ PoE                                                         |                        | Entry No.                                                                                         | Port   | Description | Port Type                                                                                                    | Operational Status | Link Status | Time R | ange  | Port  | Duplex | LAG | Protection  |  |  |
| Green Ethernet                                                |                        |                                                                                                   |        |             |                                                                                                    |                    | SNMP Traps  | Name   | State | Speed | Mode   |     | State       |  |  |
| <ul> <li>Smartport</li> </ul>                                 |                        | 1                                                                                                 | GE1    |             | 1000M-Copper                                                                                                    | Up                 | Enabled     |        |       | 1000M | Full   |     | Unprotected |  |  |
| <ul> <li>VLAN Management</li> </ul>                           |                        | 2                                                                                                 | GE2    |             | 1000M-Copper                                                                                                    | Up                 | Enabled     |        |       | 1000M | Full   |     | Unprotected |  |  |
| Spanning Tree                                                 |                        | 3                                                                                                 | GE3    |             | 1000M-Copper                                                                                                    | Up                 | Enabled     |        |       | 1000M | Full   |     | Unprotected |  |  |
| <ul> <li>MAC Address Tables</li> <li>Multipart</li> </ul>     |                        | 4                                                                                                 | GE4    |             | 1000M-Copper                                                                                                    | Up                 | Enabled     |        |       | 1000M | Full   |     | Unprotected |  |  |
| <ul> <li>Multicast</li> <li>IR Configuration</li> </ul>       |                        | 5                                                                                                 | GE5    |             | 1000M-Copper                                                                                                    | Up                 | Enabled     |        |       | 1000M | Full   |     | Unprotected |  |  |
| <ul> <li>Recently</li> </ul>                                  |                        | 6                                                                                                 | GEB    |             | 1000M-Copper                                                                                                    | Down               | Enabled     |        |       |       |        |     | Unprotected |  |  |
| <ul> <li>Security</li> <li>Access Control</li> </ul>          |                        | 7                                                                                                 | GE7    |             | 1000M-Copper                                                                                                    | Down               | Enabled     |        |       |       |        |     | Unprotected |  |  |
| <ul> <li>August control</li> <li>August of Service</li> </ul> |                        | 8                                                                                                 | GES    |             | 1000M-Copper                                                                                                    | Down               | Enabled     |        |       |       |        |     | Unprotected |  |  |
| SNMP                                                          |                        | 9                                                                                                 | GE9    |             | 1000M-Copper                                                                                                    | Down               | Enabled     |        |       |       |        |     | Unprotected |  |  |
|                                                               |                        | 10                                                                                                | GE10   |             | 1000M-Copper                                                                                                    | Down               | Enabled     |        |       |       |        |     | Unprotected |  |  |
|                                                               |                        | 11                                                                                                | GE11   |             | 1000M-Copper                                                                                                    | Down               | Enabled     |        |       |       |        |     | Unprotected |  |  |
|                                                               |                        | 12                                                                                                | GE12   |             | 1000M-Copper                                                                                                    | Up                 | Enabled     |        |       | 100M  | Full   |     | Unprotected |  |  |
|                                                               |                        | 13                                                                                                | GE13   |             | 1000M-Copper                                                                                                    | Up                 | Enabled     |        |       | 1000M | Full   |     | Unprotected |  |  |
|                                                               |                        | 14                                                                                                | GE14   |             | 1000M-Copper                                                                                                    | Up                 | Enabled     |        |       | 1000M | Full   |     | Unprotected |  |  |
|                                                               |                        | 15                                                                                                | GE15   |             | 1000M-Copper                                                                                                    | Up                 | Enabled     |        |       | 1000M | Full   |     | Unprotected |  |  |
|                                                               |                        | 16                                                                                                | GE16   |             | 1000M-Copper                                                                                                    | Up                 | Enabled     |        |       | 1000M | Full   |     | Unprotected |  |  |
|                                                               |                        | 17                                                                                                | GE17   |             | 1000M-Copper                                                                                                    | Down               | Enabled     |        |       |       |        |     | Unprotected |  |  |
|                                                               |                        | 18                                                                                                | GE18   |             | 1000M-Copper                                                                                                    | Down               | Enabled     |        |       |       |        |     | Unprotected |  |  |
|                                                               |                        | 19                                                                                                | GE19   |             | 1000M-Copper                                                                                                    | Down               | Enabled     |        |       |       |        |     | Unprotected |  |  |
|                                                               |                        | 20                                                                                                | GE20   |             | 1000M-Copper                                                                                                    | Down               | Enabled     |        |       |       |        |     | Unprotected |  |  |
| <►                                                            | 0                      | 21                                                                                                | GE21   |             | 1000M-Copper                                                                                                    | Down               | Enabled     |        |       |       |        |     | Unprotected |  |  |

Navigate to the Multicast tab and select Properties.

Now simply tick the Bridge Multicast Filtering Status box and hit the Apply button.

### **7. IGMP SNOOPING**

Navigate to the Multicast tab and open the IPv4 Multicast Configuration tab then select IGMP Snooping.

#### IGMP Snooping Status: enabled

#### **IGMP Querier Status:** *enabled*

Now select the first (and only) entry in the IGMP Snooping Table list, and then click Edit.

| Gatting Staded                       |                        |                                                                                                    |      |             |              |                    |            |        | _     |       |        |     |             |  |  |
|--------------------------------------|------------------------|----------------------------------------------------------------------------------------------------|------|-------------|--------------|--------------------|------------|--------|-------|-------|--------|-----|-------------|--|--|
| Centry started                       | Port                   | Settings                                                                                                    |      |             |              |                    |            |        |       |       |        |     |             |  |  |
| <ul> <li>Administration</li> </ul>   |                        |                                                                                                    |      |             |              |                    |            |        |       |       |        |     |             |  |  |
| Port Management                      | Jumbo Frames: 🗹 Enable |                                                                                                    |      |             |              |                    |            |        |       |       |        |     |             |  |  |
| Port Settings                        | Jun                    | Jumbo frames configuration changes will take effect after saving the configuration and rebooting the switch. |      |             |              |                    |            |        |       |       |        |     |             |  |  |
| Error Recovery Settings              |                        |                                                                                                    |      |             |              |                    |            |        |       |       |        |     |             |  |  |
| Loopback Detection Setting           | Apply Cancel           |                                                                                                    |      |             |              |                    |            |        |       |       |        |     |             |  |  |
| <ul> <li>Link Aggregation</li> </ul> | Port Satisfan Table    |                                                                                                    |      |             |              |                    |            |        |       |       |        |     |             |  |  |
| > DOLD                               | Pon                    | Coloring ia                                                                                                  | Dert | Description | D T          | 0                  | 1 internet |        |       | 0.4   | D allo | 140 | D. Harrison |  |  |
| > Green Ethernet                     |                        | Entry No.                                                                                                    | Pon  | Description | Port Type    | Operational Status | CNMP Trans | Time R | ange  | Fon   | Made   | LAG | Frotection  |  |  |
| Smartport                            |                        |                                                                                                    | 054  |             |              |                    | Sinne Haps | Name   | State | opeeu | mode   |     | otate       |  |  |
| VLAN Management                      |                        | 1                                                                                                    | GEI  |             | 1000M-Copper | Up                 | Enabled    |        |       | 1000M | Full   |     | Unprotected |  |  |
| Spanning Tree                        |                        | 2                                                                                                    | GE2  |             | 1000M-Copper | Up                 | Enabled    |        |       | 1000M | Full   |     | Unprotected |  |  |
| MAC Address Tables                   |                        | 3                                                                                                    | GE3  |             | 1000M-Copper | Up                 | Enabled    |        |       | 1000M | Full   |     | Unprotected |  |  |
| Multicast                            |                        | 4                                                                                                    | GE4  |             | 1000M-Copper | Up                 | Enabled    |        |       | 1000M | Full   |     | Unprotected |  |  |
| IP Configuration                     |                        | 5                                                                                                    | GE5  |             | 1000M-Copper | Up                 | Enabled    |        |       | 1000M | Full   |     | Unprotected |  |  |
| ▶ Security                           |                        | 6                                                                                                    | GE6  |             | 1000M-Copper | Down               | Enabled    |        |       |       |        |     | Unprotected |  |  |
| Access Control                       |                        | 7                                                                                                    | GE7  |             | 1000M-Copper | Down               | Enabled    |        |       |       |        |     | Unprotected |  |  |
| Quality of Service                   |                        | 8                                                                                                    | GE8  |             | 1000M-Copper | Down               | Enabled    |        |       |       |        |     | Unprotected |  |  |
| SNMP                                 |                        | 9                                                                                                    | GE9  |             | 1000M-Copper | Down               | Enabled    |        |       |       |        |     | Unprotected |  |  |
|                                      |                        | 10                                                                                                    | GE10 |             | 1000M-Copper | Down               | Enabled    |        |       |       |        |     | Unprotected |  |  |
|                                      |                        | 11                                                                                                    | GE11 |             | 1000M-Copper | Down               | Enabled    |        |       |       |        |     | Unprotected |  |  |
|                                      |                        | 12                                                                                                    | GE12 |             | 1000M-Copper | Up                 | Enabled    |        |       | 100M  | Full   |     | Unprotected |  |  |
|                                      |                        | 13                                                                                                    | GE13 |             | 1000M-Copper | Up                 | Enabled    |        |       | 1000M | Full   |     | Unprotected |  |  |
|                                      |                        | 14                                                                                                    | GE14 |             | 1000M-Copper | Up                 | Enabled    |        |       | 1000M | Full   |     | Unprotected |  |  |
|                                      |                        | 15                                                                                                    | GE15 |             | 1000M-Copper | Up                 | Enabled    |        |       | 1000M | Full   |     | Unprotected |  |  |
|                                      |                        | 16                                                                                                    | GE16 |             | 1000M-Copper | Up                 | Enabled    |        |       | 1000M | Full   |     | Unprotected |  |  |
|                                      |                        | 17                                                                                                    | GE17 |             | 1000M-Copper | Down               | Enabled    |        |       |       |        |     | Unprotected |  |  |
|                                      |                        | 18                                                                                                    | GE18 |             | 1000M-Copper | Down               | Enabled    |        |       |       |        |     | Unprotected |  |  |
|                                      |                        | 19                                                                                                    | GE19 |             | 1000M-Copper | Down               | Enabled    |        |       |       |        |     | Unprotected |  |  |
|                                      |                        | 20                                                                                                    | GE20 |             | 1000M-Copper | Down               | Enabled    |        |       |       |        |     | Unprotected |  |  |
| < >                                  | 0                      | 21                                                                                                    | GE21 |             | 1000M-Copper | Down               | Enabled    |        |       |       |        |     | Unprotected |  |  |

A new window will open, please ensure all settings are as below:

VLAN ID: 1

IGMP Snooping Status: enabled

MRouter Ports Auto Learn: enabled

Immediate Leave: enabled

Last Member Query Counter: select Use Query Robustness (2)

IGMP Querier Status: enabled

IGMP Querier Election: enabled

IGMP Querier Version: select v2

Querier Source IP Address: select Auto

Once complete click Apply.

|   | VLAN ID:                   | 1          | •                             |                 |                |
|---|----------------------------|------------|-------------------------------|-----------------|----------------|
|   | IGMP Snooping Status:      | 1          | Enable                        |                 |                |
|   | MRouter Ports Auto Learn:  | 1          | Enable                        |                 |                |
|   | Immediate Leave:           | 1          | Enable                        |                 |                |
| 0 | Last Member Query Counter: | 0          | Use Query Rob<br>User Defined | bustness (2)    | (Range: 1 - 7) |
|   |                            |            |                               |                 |                |
|   | IGMP Querier Status:       | 1          | Enable                        |                 |                |
|   | IGMP Querier Election:     | 1          | Enable                        |                 |                |
|   | IGMP Querier Version:      | ۲          | v2                            |                 |                |
|   |                            | $\bigcirc$ | v3                            |                 |                |
|   | Querier Source IP Address: | ۲          | Auto                          |                 |                |
|   |                            | ۲          | User Defined                  | 192.168.1.254 🖕 |                |
|   | Apply Close                |            |                               |                 |                |

### 8. SAVING SETTINGS

Finally you must save the settings of the switch and reboot. Navigate to the Administration tab and select File Management then navigate to Copy/Save Configuration window.

Source File Name: select Running configuration

**Destination File Name:** select Startup configuration

Now click Apply to save the setting.

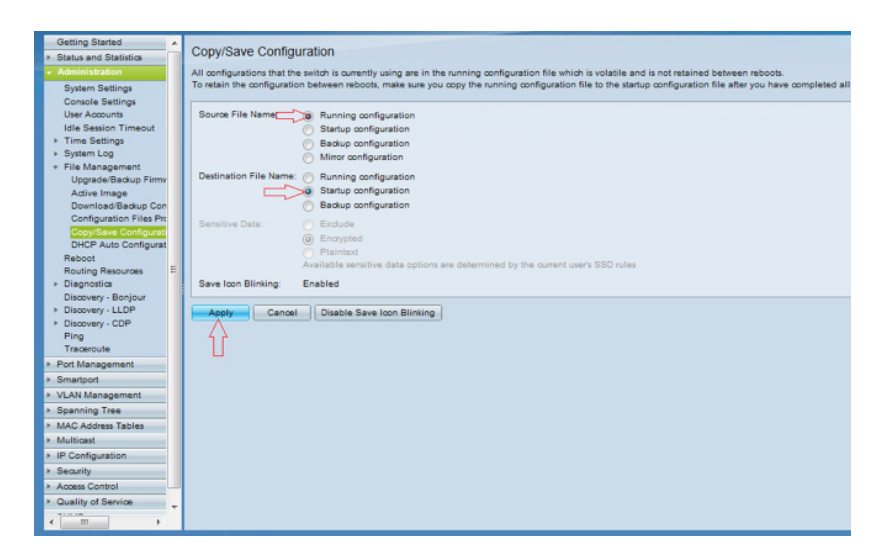

Again under Administration tab, select File Management then navigate to Reboot window.

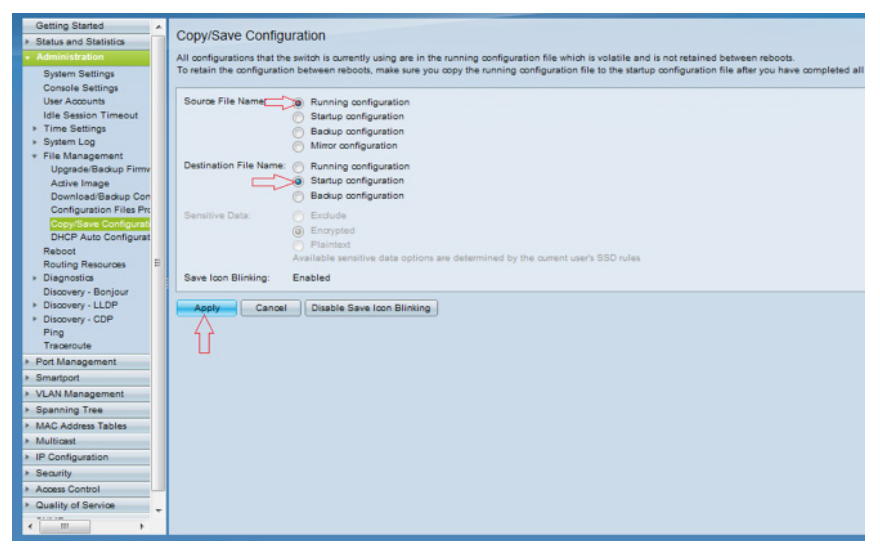

Reboot: select Immediate and click Reboot.

The switch will now reboot which will take a couple of minutes.

Once rebooted you are ready to start your CYP IP system installation.

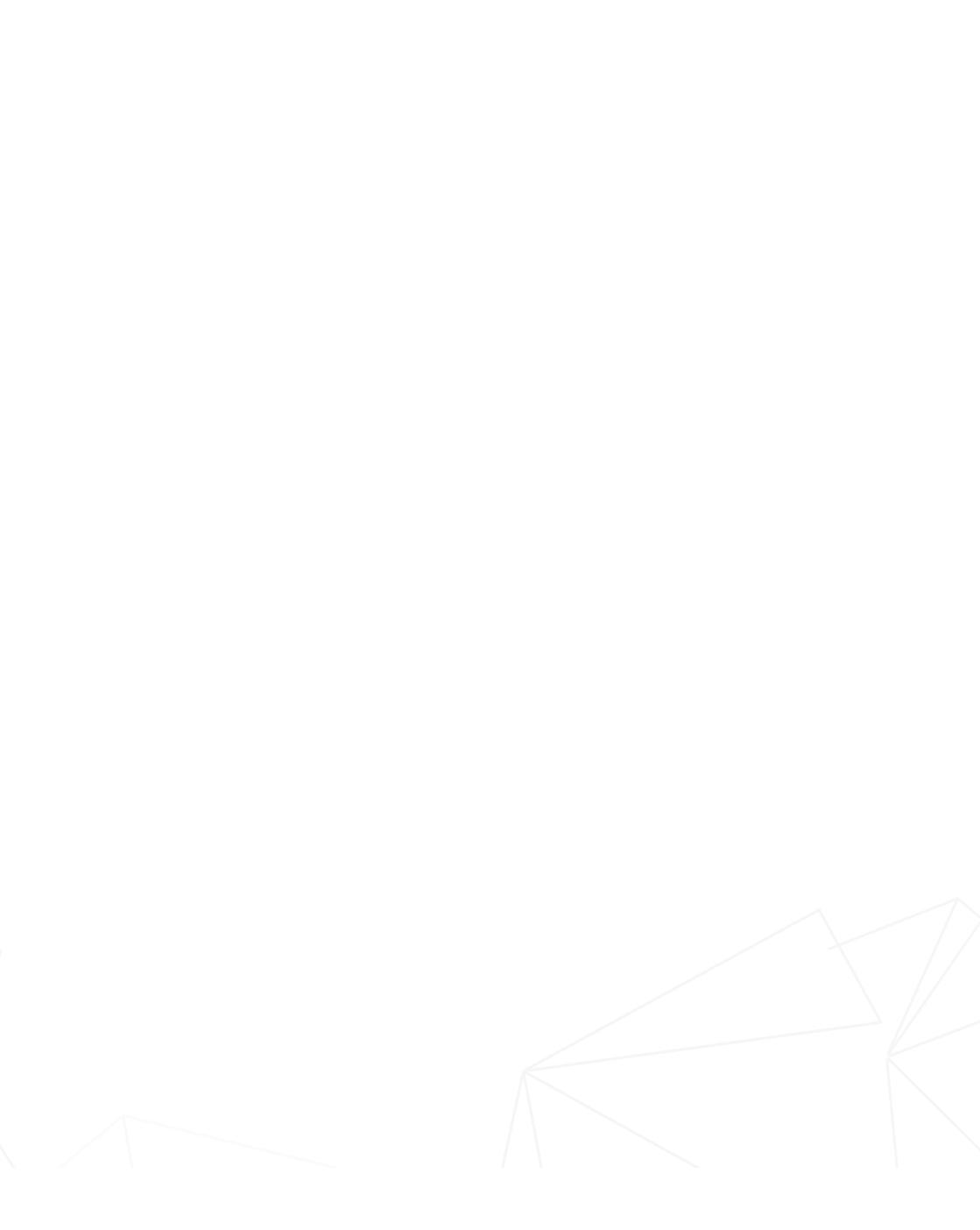

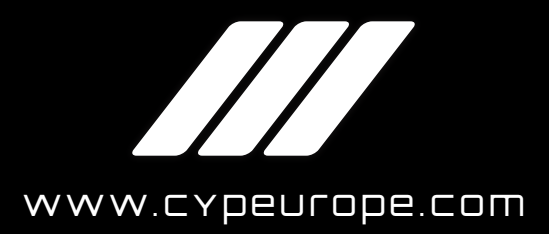

•

CYP Europe, Unit 7, Shepperton Business Park, Govett Avenue, Shepperton, TW17 8BA, UK

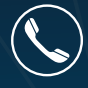

Sales:+44 (0) 20 3137 9180Technical Support:+44 (0) 20 3137 6690